# Jak wypełnić elektroniczny wniosek? – instrukcja dla Rodzica

# Szanowni Państwo,

W części publicznej systemu możecie samodzielnie wypełnić elektroniczny wniosek rekrutacyjny do przedszkola lub szkoły podstawowej, która prowadzi oddziały przedszkolne, następnie należy go wydrukować, podpisać i zanieść do przedszkola/szkoły podstawowej wskazanej na pierwszym miejscu listy preferencji.

Przedszkole/szkoła podstawowa pierwszego wyboru potwierdza wprowadzone dane do systemu. Dane we wniosku powinny być zgodne z danymi wprowadzonymi w systemie.

1. Proszę kliknąć "Zaloguj się"

Jeżeli nie posiadasz hasła dostępu proszę wypełnić pola: PESEL, Imię, Nazwisko kandydata i nacisnąć "Wprowadź wniosek"

| <b>Nprowadź wniosek kandydata spoza systemu</b><br>Wprowadź kandydata, który nie uczęszczał nigdy do<br>adnej publicznej szkoły w mieście Wrocław") | Zaloguj się do swojego konta |
|----------------------------------------------------------------------------------------------------|------------------------------|
| PESEL kandydata:                                                                                                    |                              |
| ' Imię kandydata:                                                                                                    |                              |
| Nazwisko kandydata:                                                                                                    |                              |
|                                                                                                    |                              |
| Wprowadź wniosek                                                                                                    |                              |
|                                                                                                    |                              |

## Uwaga!

Dzieci/uczniowie uczęszczający do placówek publicznych prowadzonych przez Miasto Wrocław:

• login i hasło uzyskują, w odpowiednim terminie, w placówce do której obecnie uczęszczają.

Dzieci/uczniowie którzy zamieszkują na terenie Wrocławia i uczęszczają do placówek prowadzonych przez inny organ niż Miasto Wrocław lub nie uczęszczają do żadnej placówki:

• login i hasło do rekrutacji generują samodzielnie po przejściu, wypełnieniu i zapisaniu wniosku w module rekrutacyjnym.

#### Dzieci/uczniowie spoza Wrocławia:

• login i hasło do rekrutacji generują samodzielnie po przejściu, wypełnieniu i zapisaniu wniosku w module rekrutacyjnym

**UWAGA!** Jeżeli uczeń ma nazwisko dwuczłonowe np. Kowalski-Nowakowski, to wpisując je w pole "Nazwisko" podczas wprowadzania wniosku w systemie rekrutacji zapisuje nazwiska z myślnikiem bez żadnej spacji.

Proszę wprowadzić login oraz hasło, a następnie przejść do wypełniania elektronicznego wniosku dotyczącego rekrutacji do przedszkoli/oddziałów przedszkolnych.

| Zaloguj się |                                |
|-------------|--------------------------------|
| login       |                                |
| hasło       | Kliknii, aby przypomnieć hasło |

Login składa się z: pierwszej litery imienia kandydata, nazwiska bez polskich znaków, dnia i miesiąca urodzenia. W przypadku nazwisk dwuczłonowych, tylko pierwszy człon nazwiska.

Przykład: Paweł Nowak, urodzony 01.10.2012

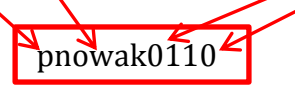

## Proszę wprowadzić login w celu weryfikacji, następnie proszę nacisnąć "+ Wprowadź"

| Wprowadź formularz kandydata spoza systemu<br>(Aby wprowadzić podanie kandydata spoza systemu<br>należy się wyłogować i wrócić jako użytkownik<br>niezalogowany) | Kandydaci przypisani do konta:<br>• Wprowadź login w celu weryfikacji tożsamości:<br>1211254316 + Wprowadź |
|----------------------------------------------------------------------------------------------------|----------------------------------------------------------------------------------------------------|
| Aktualności                                                                                                    |                                                                                                    |
| Brak aktualności                                                                                                    |                                                                                                    |

1. Proszę wpisać dane dziecka, następnie przejść do kolejnego kroku wprowadzania danych przyciskiem "Dalej"

| Dane kandydata                                                                                                    |                                     |                         | X Anuluj | Dalej |
|----------------------------------------------------------------------------------------------------|-------------------------------------|-------------------------|----------|-------|
| Jan Kowalski<br>Pesel: 11211219015                                                                                                    |                                     |                         |          | Ĩ     |
| Pesel:                                                                                                    |                                     | * Imie:                 |          |       |
| 11211219015                                                                                                    |                                     | Jan                     |          |       |
| W przypadku braku numeru PESEL - seria i numer<br>paszportu lub innego dokumentu potwierdzającgo<br>tożsamość:                                                                                                    |                                     | * Nazwisko:<br>Kowalski |          |       |
| Data urodzenia:                                                                                                    |                                     |                         |          |       |
| 2011-01-12                                                                                                    |                                     |                         |          |       |
| Dziecko posiada orzeczenie o potrzebie kształcenia specjalnego                                                                                                    |                                     |                         |          |       |
| Dane teleadresowe do powiadomienia o wynikach<br>rekrutacji                                                                                                    |                                     |                         |          |       |
| Adres e-mail:                                                                                                    |                                     |                         |          |       |
| Adres e-mail wykorzystywany jest do przesłania<br>informacji o wynikach rekrutacji i jest niezbędny do<br>skorzystania z funkcji PRZYPOMNIJ HASŁO<br>Adres zamieszkania kandydata                                                         |                                     |                         |          |       |
| * Miejscowość                                                                                                    |                                     |                         |          |       |
| Wrocław, gm. Wrocław, pow. miasto Wrocław, woj. dolnośląskie<br>Proszę wprowadzić przynajmniej trzy pierwsze litery miejscowości, a<br>następnie chwile poczekać lub nacisnąć strzałkę w dół i wybrać odpowiednią<br>miejscowość z listy. |                                     |                         |          |       |
| * Ulica: * Nr domu/mieszkania:                                                                                                    |                                     |                         |          |       |
| ul. Łąkowa [13]                                                                                                    |                                     |                         |          |       |
| * Kod pocztowy:                                                                                                    |                                     |                         |          |       |
| 50-036                                                                                                    |                                     |                         |          |       |
|                                                                                                    |                                     |                         |          |       |
| Rodzeństwo                                                                                                    |                                     |                         |          |       |
| Proszę wprowadzić wszystkie pesele rodzeństwa biorącego udział w ro<br>Pesel rodzeństwa                                                                                                    | krutacji w podaniu każdego dziecka. | Usuń                    |          |       |
| Pesel:                                                                                                    |                                     | Dodaj rodzeństwo        |          |       |

## Uwaga!

Pola oznaczone "\*" są polami wymaganymi. Niewpisanie informacji spowoduje, że system nie przepuści Państwa do następnego kroku.

## Uwaga!

Jeśli kandydat posiada odroczony obowiązek szkolny wówczas należy w panelu "Dane kandydata" zaznaczyć opcję "Dziecko posiada odroczony obowiązek szkolny", wówczas system pozwoli na wskazanie na liście preferencji placówki, które posiadają grupę rekrutacyjną - Oddział przedszkolny 5-latki (2012), 6-latki (2011).

#### Uwaga!

Wnioski dzieci posiadających orzeczenie o potrzebie kształcenia specjalnego nie mogą zostać wprowadzone przez Rodzica na stronie elektronicznej rekrutacji do przedszkoli/oddziałów przedszkolnych w szkołach podstawowych . Nabór dzieci o specjalnych potrzebach edukacyjnych do przedszkoli lub oddziałów przedszkolnych w szkołach podstawowych integracyjnych lub z oddziałami integracyjnymi odbywa się bez wykorzystania systemu elektronicznego.

| O PRZEDSZKOLI<br>RZEDSZKOLNYCH<br>ODSTAWOWYCH                                                                  | Formularz zawiera błędy                                                                                    |                                | 0                |
|----------------------------------------------------------------------------------------------------|----------------------------------------------------------------------------------------------------|--------------------------------|------------------|
| Dane kandydata                                                                                                 | le sztakcenia<br>lego nie mogą zostać<br>dzone przez panel dla<br>v. Szczegółowe<br>cje w zasadach naboru. |                                | 🗙 Anuluj 💿 Dalej |
| Jan Kowalski<br>Pesel: :                                                                                       |                                                                                                    |                                |                  |
| Pesel:                                                                                                    |                                                                                                    | * Imię:                        |                  |
| W przypadku braku numeru PESEL - seria i numer<br>paszportu lub innego dokumentu potwierdzającgo<br>tożsamość: |                                                                                                    | Jan<br>* Nazwisko:<br>Kowalski |                  |
| Data urodzenia:                                                                                                |                                                                                                    |                                |                  |
| <ul> <li>Dziecko posiada orzeczenie o potrzebie kształcenia<br/>specjalnego</li> </ul>                         |                                                                                                    |                                |                  |
| Dane teleadresowe do powiadomienia o wynikac<br>rekrutacji                                                     | h                                                                                                    |                                |                  |

## Uwaga!

Aby pole "Ulica" było wypełnione poprawnie należy wpisać klika pierwszych liter nazwy ulicy, a następnie spośród podpowiedzi wybrać odpowiednią ulicę

| Wrocław, gm. miasto Wrocł                                                                | aw, pow. miasto Wrocław, woj.                                             |
|------------------------------------------------------------------------------------------|---------------------------------------------------------------------------|
| Proszę wprowadzić przynajmni<br>następnie chwilę poczekać lub na<br>miejscowość z listy. | ej trzy pierwsze litery miejscowo<br>cisnąć strzałkę w dół i wybrać odpow |
| Ulica:                                                                                   | * Nr domu/mieszkar                                                        |
| ję                                                                                       | 17                                                                        |
| Ul. Jana I <b>Ję</b> drzeja<br>Śniadeckich                                               |                                                                           |
| Ul. Jęczmienna                                                                           |                                                                           |
| UI. Jędrzejowska                                                                         |                                                                           |
| UI. Mojęcicka                                                                            |                                                                           |
| UI. Zajecza                                                                              |                                                                           |

- 2. Proszę uzupełnić dane rodziców/opiekunów prawnych, następnie proszę przejść do kolejnego kroku wprowadzania danych, przyciskiem "Dalej"
- z rozwijalnej listy "Szczegóły" proszę wybrać odpowiednią opcję
- jeżeli adres zamieszkania rodziców/opiekunów prawnych jest taki sam jak dziecka nie trzeba wpisywać go ponownie, wystarczy nacisnąć przycisk "Kopiuj adresy z danych dziecka"
- pola oznaczone "\*" są polami wymaganymi. Niewpisanie informacji spowoduje, że system nie przepuści Państwa do następnego kroku.

| Dane rodziców/opiekunów prawnych<br>Jan Kowalski<br>Pesel: 112112071 | X Anuluj  Wistecz  Dalej                                                                                                    |
|----------------------------------------------------------------------|----------------------------------------------------------------------------------------------------|
| Dane osobowe matki/opiekunki prawnej                                 | Adres zamieszkania matki/priekunki prawnej                                                                                                    |
| * Szczegóły:                                                         | Kopiuj adresy z danych kandydata                                                                                                    |
| Rodzic 🗸                                                             | * Miejscowość                                                                                                    |
| * Imię:                                                              | Wrocław, gm. Wrocław, pow. miasto Wrocław, woj. dolnoślą:                                                                                                    |
|                                                                      | Proszę wprowadzić przynajmniej trzy pierwsze litery miejscowości, a następnie<br>chwile poczelać juje paciszać strzalize w ość i wybrać odpowiednia miejscowość z |
| * Nazwisko:                                                          | listy.                                                                                                    |
|                                                                      | * Ulica: * Nr domu/mieszkania:                                                                                                    |
|                                                                      |                                                                                                    |
| Dana kontaktowa matki/oniokunki prawnaj                              | * Kod pocztowy:                                                                                                    |
| Dane Kontaktowe matki/opiekunki prawnej                              |                                                                                                    |
| Numer telefonu:                                                      |                                                                                                    |
|                                                                      |                                                                                                    |
| Adres e-mail:                                                        |                                                                                                    |
|                                                                      |                                                                                                    |
| Dane osobowe ojca/opiekuna prawnego                                  | Adres zamieszkania ojca/opiekuna prawnego                                                                                                    |
| * Szczegóły:                                                         | Kopiuj adresy z danych kandydata                                                                                                    |
| Rodzic                                                               | * Miejscowość                                                                                                    |
| * Imię:                                                              | Wrocław, gm. Wrocław, pow. miasto Wrocław, woj. dolnoślą:                                                                                                    |
|                                                                      | Proszę wprowadzie przynajmniej trzy pierwsze litery miejscowości, a następnie<br>dwilię poczekać lub nacisnąć strzałkę w dół i wybrać odpowiednią miejscowość z   |
| * Nazwisko:                                                          | listy.                                                                                                    |
|                                                                      | * Ulica: * Nr domu/mieszkania:                                                                                                    |
|                                                                      |                                                                                                    |
| Dane kontaktowe ojca/opiekuna prawnego                               | * Kod pocztowy:                                                                                                    |
| Numer teleform                                                       |                                                                                                    |
| numer telefonu:                                                      |                                                                                                    |
|                                                                      |                                                                                                    |
| Adres e-mail:                                                        |                                                                                                    |
|                                                                      |                                                                                                    |
|                                                                      | 🗙 Anuluj 🙆 Wstecz 🔕 Dalej                                                                                                    |

## 3. Proszę utworzyć listę priorytetów:

- z rozwijalnej listy wybrać placówkę
- z rozwijalnej listy wybrać grupę rekrutacyjną (system automatycznie dopasuje grupę rekrutacyjną w wybranym przedszkolu/szkole podstawowej na podstawie wprowadzonego numeru PESEL)
- następnie nacisnąć "Dodaj"

| ybór pla                                                                               | zówki                                                                                               | X Anuluj 🤇 | 3) Wstecz 🗿      | Dalej |
|----------------------------------------------------------------------------------------|----------------------------------------------------------------------------------------------------|------------|------------------|-------|
|                                                                                        | Jan Kowalski<br>Pesel:                                                                              |            |                  |       |
|                                                                                        |                                                                                                    |            |                  |       |
| Wybór plac                                                                             | ówki                                                                                                |            |                  |       |
| <b>Wybór plac</b><br>Nacówka:<br>Przedszkole n<br>Grupa rekruta<br>Oddział przed       | ówki<br>r 111, ul. Skwerowa 14, 53-303 Wrocław<br>cyjna:<br>szkolny 3-latki (2014), 4-latki (2013)  |            | + Dodaj          |       |
| Wybór plac<br>Nacówka:<br>Przedszkole n<br>Grupa rekrutz<br>Oddział przed<br>Priorytet | ówki<br>r 111 , ul. Skwerowa 14, 53-303 Wrocław<br>cyjna:<br>szkolny 3-latki (2014), 4-latki (2013) | Punkty     | + Dodaj<br>Akcje |       |

## Uwaga!

Czynność można powtórzyć wiele razy, aż do utworzenia pełnej listy interesujących Państwa placówek.

Można wybrać maksymalnie 3 placówki. Po wybraniu 3 placówek blokowana jest możliwość wybrania kolejnych placówek.

## Uwaga!

*Listę preferowanych grup rekrutacyjnych można modyfikować:* 

- Za pomocą przycisków "góra" 2 "dół" rodzic kandydata ma możliwość zmiany listy priorytetów.
- Za pomocą przycisku "usuń" <sup>1</sup> rodzic kandydata może usunąć wybrany priorytet z listy preferencji.

#### UWAGA!

Punkty zostaną wyliczone po zapisie podania. W celu sprawdzenia liczby uzyskanych punktów po zapisie wniosku proszę wybrać z menu "Podanie" zakładkę "Wybór placówki i kryteriów". Na wydruku wniosku liczba punktów nie jest widoczna.

4. Po ułożeniu listy preferowanych placówek, proszę przejść do kolejnego kroku wprowadzania danych przyciskiem "Dalej".

| Wybór plac                      | ówki                                                                                                    | 🗙 Anuluj 🧕            | ) Wstecz 💿 Dalej |
|---------------------------------|----------------------------------------------------------------------------------------------------|-----------------------|------------------|
|                                 | Jan Kowalski<br><sub>Pesel:</sub>                                                                          |                       |                  |
| Wybór place                     | Sweki                                                                                                    |                       |                  |
| Placówka:                       |                                                                                                    |                       |                  |
| Przedszkole ni                  | 111 , ul. Skwerowa 14, 53-303 Wrocław 🔻                                                                    |                       | - Dodai          |
| Grupa rekruta<br>Oddział przeds | yjna:<br>zkolny 3-latki (2014), 4-latki (2013) ▼                                                           |                       |                  |
| Priorytet                       | Nazwa                                                                                                    | Punkty                | Akcje            |
| 1                               | Przedszkole nr 111 , ul. Skwerowa 14, 53-303 Wrocław - Oddział przedszkolny 3-latki (2014), 4-latki (2013) | wyliczenie po zapisie | <b>D</b>         |
|                                 |                                                                                                    | 🗙 Anuluj 🔞            | ) Wstecz 🗿 Dalej |

5. Proszę zaznaczyć pola przy kryteriach rekrutacji, które spełnia Państwa dziecko, a następnie proszę przejść do kolejnego kroku wprowadzania danych przyciskiem "Dalej".

| yteria naboru                                                                                                    | 🗙 Anuluj 💾 Za       |
|----------------------------------------------------------------------------------------------------|---------------------|
| Jan Kowalski<br>Pesel:                                                                                                    | ć                   |
| Ziecko 3-letnie                                                                                                    |                     |
| Kryteria ustawowe                                                                                                    |                     |
| Wielodzietność rodziny kandydata <sup>2</sup>                                                                                                    |                     |
| Wymagane dokumenty: oświadczenie o spełnianiu kryterium wielodzietności rodziny kandydata (art. 150 ust. 2 pkt 1a ustawy Prawo oświatowe)                                                                                                    |                     |
| Niepełnosprawność kandydata4                                                                                                    |                     |
| Niepełnosprawność jednego z rodziców kandydata4                                                                                                    |                     |
| Niepełnosprawność obojga rodziców kandydata <sup>4</sup>                                                                                                    |                     |
| Niepełnosprawność rodzeństwa kandydata4                                                                                                    |                     |
| Samotne wychowywanie kandydata w rodzinie <sup>3</sup>                                                                                                    |                     |
| Objęcie kandydata pieczą zastępczą <sup>5</sup>                                                                                                    |                     |
| Kryteria zgodne z Uchwałą Rady Miejskiej Wrocławia                                                                                                    |                     |
| Kryteria                                                                                                    |                     |
| Dziecko, którego oboje rodzice albo rodzic samotnie wychowujący dziecko pracują/pracuje lub studiują/studiuje w trybie dziennym lub prov<br>gospodarstwo rolne lub pozarolniczą działalność gospodarczą. (Zaznaczenie powyższego kryterium wyklucza zaznaczenie poniższego kryterium | vadzą/prowadzi<br>) |

#### Uwaga!

Kryteria rekrutacji podlegają weryfikacji przez komisję rekrutacyjną. Wniosek wydrukowany z systemu w wersji papierowej należy złożyć w placówce pierwszego wyboru. Do wniosku należy dołączyć dokumenty potwierdzające spełnianie zaznaczonych kryteriów.

6. Proszę zapoznać się z pouczeniami, następnie przejść do kolejnego kroku wprowadzania danych przyciskiem "Dalej".

| Pouczenia                                                                                                    | X Anuluj | <b>(3)</b> Wsterz | Dalej |
|----------------------------------------------------------------------------------------------------|----------|-------------------|-------|
| Jan Kowalski<br>Pesel:                                                                                                    |          |                   | Î     |
| Zgodnie z art. 24 ust. 1 ustawy z dnia 29 sierpnia 1997 r. o ochronie danych osobowych (Dz. U. z 2016 r.,<br>poz. 922) oświadczam, iż przyjmuję do wiadomości, że:<br>1) administratorem tak zebranych danych osobowych są: wybrane przedszkola i szkoły podstawowe<br>wymienione w niniejszym wniosku oraz Gmina Wrocław, pl. Nowy Targ 1-8, 50-141 Wrocław,<br>2) dane będą przetwarzane w celu przeprowadzenia procesu rekrutacji do szkół, przedszkoli i oddziałów<br>przedszkolnych w szkołach podstawowych, a w przypadku Gminy Wrocław – w celu zapewnienia wspólnej<br>obslugi administracyjnej, finansowej i organizacyjnej wymienionej powyżej rekrutacji, |          |                   |       |
| 3) dane nie zostaną udostępnione innym podmiotom (administratorom danych),<br>4) obowiązek podania danych wynika z art. 15 ustawy z dnia 7 września 1991 r. o systemie oświaty<br>(Dz.U.2016.1943 t.j.) oraz art. 149, art. 150 ustawy z dnia 14 grudnia 2016 Prawo oświatowe (Dz. U. z<br>2017 r. poz. 59),<br>5) prawo dostępu do treści danych oraz ich poprawiania wraz z prawem do kontroli przetwarzania danych                                                                                                    |          |                   | 1     |
| zawartych w zbiorze przysługuje każdej osobie, której dane dotyczą, zgodnie z art. 32 ustawy o ochronie<br>danych osobowych.                                                                                                    | X Anuluj | <b>(3)</b> Wstecz | Dalej |

7. W Panelu podsumowania proszę sprawdzić poprawność wprowadzonych danych.

#### Uwaga!

Jeżeli zaistnieje konieczność zmiany wprowadzonych danych, proszę skorzystać z odpowiedniego przycisku "Powrót do…", co pozwoli Państwu powrócić do właściwego kroku wprowadzania wniosku.

| Pesel:<br>09210126610<br>Data urodzenia:<br>2009-01-01<br>Dziecko posiada orzeczenie o potrzebie kształcenia<br>specjalnego                                                                                                    | * Imię:<br>Jan<br>Drugie imię:<br>* Nazwisko:<br>Kowalski |
|----------------------------------------------------------------------------------------------------|-----------------------------------------------------------|
| 09210126610<br>Data urodzenia:<br>2009-01-01<br>Dziecko posiada orzeczenie o potrzebie kształcenia<br>specjalnego                                                                                                    | Jan<br>Drugie imię:<br>* Nazwisko:<br>Kowalski            |
| Data urodzenia:<br>2009-01-01<br>Dziecko posiada orzeczenie o potrzebie kształcenia<br>specjalnego                                                                                                    | Drugie imię:<br>* Nazwisko:<br>Kowalski                   |
| 2009-01-01 Dziecko posiada orzeczenie o potrzebie kształcenia specjalnego                                                                                                    | * Nazwisko:<br>Kowalski                                   |
| Dziecko posiada orzeczenie o potrzebie kształcenia specjalnego                                                                                                    | * Nazwisko:<br>Kowalski                                   |
| specjalnego                                                                                                    | Kowalski                                                  |
|                                                                                                    |                                                           |
| Adres e-mail:                                                                                                    |                                                           |
| Adres e-mail wykorzystywany jest do przesłania<br>nformacji o wynikach rekrutacji i możliwości skorzystania<br>i funkcii i brzynopmi basłoj                                                                                                    |                                                           |
| Adres zamieszkania                                                                                                    |                                                           |
| Adres zamieszkania<br>* Miejscowość                                                                                                    |                                                           |
| Adres zamieszkania<br>Miejscowość<br>Wrocław, gm. Wrocław, pow. miasto Wrocław, woj. dolnośląsk<br>rozsę wprowadzić przynajmniej trzy pierwsze litery miejscowości, i<br>ustępnie chwilę poczekać lub nacisnąć strzałkę w dół i wybrać odpowiedni<br>nięscowość z listy.                                                             | a                                                         |
| Adres zamieszkania<br>Miejscowość<br>Wrocław, gm. Wrocław, pow. miasto Wrocław, woj. dolnośląsk<br>proszę wprowadzić przynajmniej trzy pierwsze litery miejscowość,<br>stępnie chwie poczekać lub nacisnąć strzalkę w dół i wybrać odpowiedni<br>niejscowość z listy.<br>Ulica: * Nr domu/mieszkania:                                | a<br>q                                                    |
| Adres zamieszkania  Miejscowość  Wrocław, gm. Wrocław, pow. miasto Wrocław, woj. dolnośląsk  roszę wprowadzić przynajmniej trzy pierwsze litery miejscowości, satępnie chwilę poczekać lub nacisnąć strzakę w dól i wybrać odpowiedni niejscowość z listy.  Ulica:  Nr domu/mieszkania:  UL. ADOLFA DYGASIŃSKIEGK                    | a<br>a                                                    |
| Adres zamieszkania  Miejscowość  Wrocław, gm. Wrocław, pow. miasto Wrocław, woj. dolnośląsk  Mroszą wprowadzić przynajmniej trzy pierwsze litery miejscowości, astępnie chwilę poczekać lub nacisnąć strzałkę w dól i wybrać odpowiedni niejscowość z listy.  Mica:  Nr domu/mieszkania:  LL. ADOLFA DYGASIŃSKIEG( 12  Kod pocztowy: | a<br>q                                                    |

#### 8. Jeżeli wszystkie dane są poprawne, proszę nacisnąć "Zapisz"

| Powrót do wyboru placówek |                            |
|---------------------------|----------------------------|
|                           |                            |
|                           | 🗙 Anuluj 🔘 Wstecz 🕑 Zapisz |

#### Uwaga!

Po zapisaniu wniosku zostaną wygenerowane dane dostępowe do portalu dla konta kandydata, który jest spoza Wrocławia lub zamieszkuje na terenie Wrocławia i uczęszcza do placówki prowadzonej przez inny organ niż Miasto Wrocław lub nie uczęszcza do żadnej placówki.

Do chwili potwierdzenia wniosku przez odpowiednią placówkę będzie możliwa edycja danych.

Po potwierdzeniu, edycja zostanie zablokowana, będzie można natomiast sprawdzić poprawność danych przechowywanych w systemie oraz wynik rekrutacji.

Aby wyedytować dane proszę wybrać odpowiednią zakładkę menu z "Podanie"

| Strona giowna                 | Status zapisu                                                          |
|-------------------------------|------------------------------------------------------------------------|
| nformator o ofercie           | Podanio zactalo nonravnio zanicano do sustamu                          |
| Szkoła obwodowa               |                                                                        |
| Zasady naboru                 | Dane dostępowe do portalu dla konta kandydata:                         |
| Pliki do pobrania, instrukcja | Uwaga: po wylogowaniu z konta kandydata hasło przestanie być widoczne. |
| De de sie                     | Login: jkowall                                                         |
|                               | Hasło:                                                                 |
| )ane osobowe i adresowe       |                                                                        |
| Dane rodziców                 |                                                                        |
| Wybór placówki                |                                                                        |
| Pouczenia                     |                                                                        |
| Historia podania              |                                                                        |

# <u>Liczbę punktów uzyskaną na podstawie zaznaczonych kryteriów można sprawdzić w menu</u> "Podanie" po lewej stronie ekranu, w zakładce "Wybór placówki i kryteriów"

| Strona główna                        | Edvcia danych kandydata                                                                                                    |  |
|--------------------------------------|----------------------------------------------------------------------------------------------------|--|
| Informator o ofercie                 |                                                                                                    |  |
| Zasady naboru                        | Milena                                                                                                    |  |
| Harmonogram                          | Pesel:                                                                                                    |  |
| Kryteria                             |                                                                                                    |  |
| Integracja                           |                                                                                                    |  |
| Podstawa prawna                      | Podanie niepotwierdzone. Aby potwierdzić podanie należy udać się do placówki pierwszego wyboru.<br>Do chwili potwierdzenia podania przez odpowiednią placówkę będzie możliwa edycja danych. Po potwierdzeniu, edycja zostanie<br>zablokowana, będzie można natomiast sprawdzić poprawność danych przechowywanych w systemie oraz wynik rekrutacji.<br>Szczegółowe informacje znajdują się w instrukcji obsługi dostępnej w menu po lewej stronie ekranu. |  |
| Druki/Pliki do pobrania i instrukcje |                                                                                                    |  |
| Podanie                              |                                                                                                    |  |
| Dane osobowe i adresowe              |                                                                                                    |  |
| Dane rodziców                        | Aktualności                                                                                                    |  |
| Wybór placówki i kryteriów 🧲         | Brak aktualności                                                                                                    |  |
| Pouczenia                            |                                                                                                    |  |
| Pobierz podanie                      |                                                                                                    |  |